# BIBD 3.9.8 (BCR1085, BCR1093, BCR1098) - Enhancement #18038

# [BCR1093][Android][Transfer Other Bank in Brunei Fav from Manage Favourite] Change Header to < and X

22 September 2023 12:01 PM - Nor Khairun Aqila Jesmen

| Status:         | Closed              | Start date:     | 22 September 2023 |
|-----------------|---------------------|-----------------|-------------------|
| Priority:       | Normal              | Due date:       |                   |
| Assignee:       | wanansari wanansari | % Done:         | 100%              |
| Category:       |                     | Estimated time: | 0.00 hour         |
| Target version: |                     | Spent time:     | 0.00 hour         |

### Description

Enhancement

1. For list, input, confirm screen - to change the header from Main and Logout header to < and X header

2. For success screen - to remove Main and Logout header since already have Done button

Refer

https://silverlakeaxisltd-my.sharepoint.com/:p:/g/personal/nkaqila\_silverglobe\_com/Ea3XqECIE4REjvW4UBjjc6cBmJeriOYIp2FTIoP meAjncg?e=88MmJ2

Note:

< button go to previous screen X button go to Settings screen

#### History

#### #1 - 25 September 2023 09:52 PM - Septi Gizka Tiara

- Status changed from New to In Progress

#### #2 - 25 September 2023 10:12 PM - Septi Gizka Tiara

- Status changed from In Progress to Resolved

- Assignee changed from Septi Gizka Tiara to Nor Khairun Aqila Jesmen

#### #3 - 26 September 2023 11:12 AM - Nor Khairun Aqila Jesmen

- Status changed from Resolved to New

- Assignee changed from Nor Khairun Aqila Jesmen to Septi Gizka Tiara
- % Done changed from 0 to 50

Issue for < button:

1. At Manage Favourite Transfer screen (slide 3), < button should go to Manage Favourite sreen not Settings screen

2. At OTP for Add Transfer To Banks in Brunei Favourite, when click < button, it back to Confirm screen but have loading non stop

3. At OTP for Edit Transfer To Banks in Brunei Favourite, when click < button, it back to Confirm screen but have loading non stop

Issue for X button:

1. At Manage Favourite screen (slide 2), X button should go to Settings screen not Main screen

2. At Manage Favourite Transfer screen (slide 3), < button should go to Settings screen not Main screen

Other screens tested good

#### #4 - 27 September 2023 03:02 PM - Septi Gizka Tiara

#### - Status changed from New to In Progress

# #5 - 27 September 2023 03:11 PM - Septi Gizka Tiara

- Status changed from In Progress to Resolved
- Assignee changed from Septi Gizka Tiara to Nor Khairun Aqila Jesmen

# #6 - 27 September 2023 03:25 PM - Nor Khairun Aqila Jesmen

- Status changed from Resolved to New
- Assignee changed from Nor Khairun Aqila Jesmen to Septi Gizka Tiara
- % Done changed from 50 to 90

Issue X button tested good.

Issue < button: After success Edit or Add Fav, at success screen click Done button. It navigate back to Transfer To Banks in Brunei Fav list screen. At the screen, click < button. It will navigate to Manage Favourite screen.

Expected: If from fav list screen, click < should Navigate to Manage Favourites Transfer screen.

#### #7 - 27 September 2023 04:12 PM - Septi Gizka Tiara

- Status changed from New to In Progress

#### #8 - 27 September 2023 05:19 PM - Septi Gizka Tiara

- Status changed from In Progress to Resolved
- Assignee changed from Septi Gizka Tiara to Nor Khairun Aqila Jesmen

#### #9 - 27 September 2023 07:54 PM - Feerman Yusoff

- Status changed from Resolved to Closed
- Assignee changed from Nor Khairun Aqila Jesmen to wanansari wanansari
- % Done changed from 90 to 100

#### Tested good